## Quick Guide: Registering for Classes

## Last update: 28 March 2013

1. After you have logged into your CUNYfirst account, select **HR/Campus Solutions** on the left side Enterprise Menu

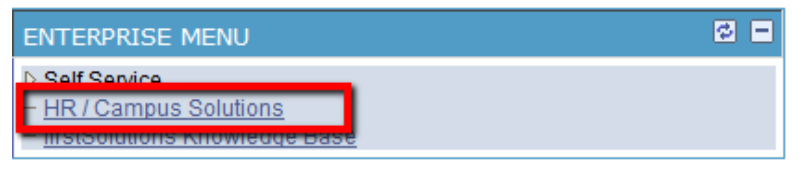

- 2. You will get a popup window with more options.
- 3. Click on Self Service
- 4. Click on Enrollment
- 5. Click on Enrollment: Add Classes
- 6. Select the semester you would like to register for
- 7. Click Continue

| CUNYfirst 🌌                                 |                            |                      |                         |                      |
|---------------------------------------------|----------------------------|----------------------|-------------------------|----------------------|
| Folly Integrated Resources & Services Text  |                            |                      |                         |                      |
| Menu 🖬                                      |                            |                      |                         |                      |
| Search:                                     | Student1 Hunter            |                      | go                      | to 🔻 📎               |
| D My Favorites                              | Search                     | Plan                 | Enroll                  | My Academics         |
| Self Service                                | my class schedule add      | drop swap            | edit term informat      | tion aw exam numbers |
| Catalog                                     | Add Classes                |                      |                         |                      |
| ⊂ Enrollment                                | Select Term                |                      |                         |                      |
| - My Class Schedule                         | 5                          |                      |                         |                      |
| <ul> <li>Enrollment: Add Classes</li> </ul> | Select a term then click C | ontinue.             |                         |                      |
| - Enrollment: Drop Classes                  | Term                       | Career               | Institution             |                      |
| - Enrollment: Edit a Class                  | 2012 Fall Term             | Undergraduate        | Hunter College          |                      |
| Classes                                     | 2013 Spring Term           | Undergraduate        | Hunter College          |                      |
| - View My Exam Schedule                     | 2013 Summer Term           | Undergraduate        | Hunter College          |                      |
| Campus Finances                             | 2013 Fall Term             | Undergraduate        | Hunter College          |                      |
| Campus Personal                             |                            | -                    | -                       |                      |
| Information<br>> Academic Records           |                            |                      | CONTINU                 |                      |
| ⊳ Degree                                    |                            |                      |                         |                      |
| Progress/Graduation                         | Security Dian Envolt My Ac | adomics              |                         |                      |
| - <u>Student Center</u>                     | My Class Schedule Add Dro  | on Swan Edit Term In | oformation Law Exam Nur | mbers                |
| - Community Directory Search                |                            | <u>, in rennin</u>   |                         |                      |
|                                             | go to 👻                    |                      |                         |                      |

8. Click on Search

| Add to Cart:    | 2013 Fa | all Term Shoppi                | ng Cart                                        |            |               |        |        |
|-----------------|---------|--------------------------------|------------------------------------------------|------------|---------------|--------|--------|
| Enter Class Nbr | Delete  | Class                          | Days/Times                                     | Room       | Instructor    | Units  | Status |
| Find Classes    | Î       | <u>SOC 10100-02</u><br>(12957) | Fr 2:10PM -<br>3:25PM<br>Tu 2:10PM -<br>3:25PM | ТВА<br>ТВА | A. Kolker     | 3.00   | •      |
| My Planner      | Î       | <u>SOC 10100-04</u><br>(12959) | Mo 2:45PM -<br>4:00PM<br>Th 2:45PM -<br>4:00PM | ТВА<br>ТВА | C. Green      | 3.00   | •      |
|                 |         |                                |                                                |            |               |        | _      |
|                 |         |                                |                                                |            | PROCEED TO ST | EP 2 C | )F 3   |

- 9. To search for a class:
  - a. If you know the course subject, enter it in the **Course Subject** field
    - i. You can also click on Select Subject to get a list of all available subjects
  - b. If you know the course number, you can enter it in the Course Number field
  - c. Choose your Course Career as either an Undergraduate, Graduate, or Doctoral
- 10. Click on Search

| Enter Search C            | riteria                                               |
|---------------------------|-------------------------------------------------------|
| Hunter College   2013     | Fall Term                                             |
| Select at least 2 searc   | h criteria. Click Search to view your search results. |
| Class Search Criter       | a 9a                                                  |
| Course Subject            | select subject SOC                                    |
| Course Number             | is exactly                                            |
| Course Career             | Undergraduate 🗸 🔶 9c                                  |
|                           | Show Open Classes Only                                |
| Requirement Designa       | Show Open Entry/Exit Classes Only                     |
| inclusion chiefe besigned |                                                       |
| Use Additional Search     | Criteria to narrow your search results.               |
| Additional Sear           | ch Criteria                                           |
|                           | 10                                                    |
| Return to Add Classes     | CLEAR CRITERIA SEARCH                                 |

11. To add a class to your shopping cart, click on **Select Class.** To first check for how many seats are left click on the link next to "Section" (upper left in the screenshot below)

|         |                                                    |                  |                                    | First 🚺 1-6 of 6 🚺 Las                |
|---------|----------------------------------------------------|------------------|------------------------------------|---------------------------------------|
| Sectio  | 01-LEC(12987)                                      |                  | Status 🥚                           | select class                          |
| Require | ment Designation                                   | Regular Non-Libe | eral Arts                          |                                       |
| Require | ment Designation                                   | Regular Non-Libe | eral Arts<br>Instructor            | Meeting Dates                         |
| Require | ment Designation Days & Times Mo 11:10AM - 12:25PM | Regular Non-Libe | eral Arts Instructor Margaret Chin | Meeting Dates 08/28/2013 - 12/23/2013 |

- 12. (optional: only when you check on seats left first) Click "Select Class"
  - a. Note: The number of available seats can be misleading. For some courses, the number of seats may be reserved (e.g. for transfer students who register later and may otherwise not find a sufficient number of classes with open seats); such "reserved seats" are included in the number of "available seats". So, you may have to get an "overtally" permission even if it seems that there "available" seats. But go on, you will find out for sure at the end of the "add classes" process.

| SOC 20100 - 01 The Family Hunter College   2013 Fall Term   Lecture                               |                                                                              |                                                    |                                                                                                    |  |  |  |  |
|---------------------------------------------------------------------------------------------------|------------------------------------------------------------------------------|----------------------------------------------------|----------------------------------------------------------------------------------------------------|--|--|--|--|
| <u>Return to Add Classes</u>                                                                      |                                                                              | VIEW SEARC                                         | H RESULTS                                                                                                    |  |  |  |  |
| Class Details                                                                                     |                                                                              |                                                    |                                                                                                    |  |  |  |  |
| Status (<br>Class Number 129<br>Session R<br>Units 3<br>Instruction Mode Ir<br>Class Components [ | Open<br>987<br>agular Academic Session<br>units<br>Person<br>ecture Required | Career<br>Dates<br>n Grading<br>Location<br>Campus | Undergraduate<br>8/28/2013 - 12/23/2013<br>Undergraduate Letter<br>Grades<br>Main - Hunter College<br>Hunter College |  |  |  |  |
| Meeting Information                                                                               | Room                                                                         | Instructor                                         | Meeting Dates                                                                                                    |  |  |  |  |
| Mo 11:10AM -<br>12:25PM                                                                           | ТВА                                                                          | Margaret Chin                                      | 08/28/2013 -<br>12/23/2013                                                                                           |  |  |  |  |
| Th 11:10AM - 12:25PM                                                                              | тва                                                                          | Staff                                              | 08/28/2013 -<br>12/23/2013                                                                                           |  |  |  |  |
| Class Availability                                                                                |                                                                              |                                                    |                                                                                                    |  |  |  |  |
| Class Capacity<br>Enrollment Total<br>Available Seats                                             | 35<br>0<br>35                                                                | Wait List Capacit<br>Wait List Total               | <b>y</b> 0<br>0                                                                                                    |  |  |  |  |
| Description<br>Family functions and                                                               | interaction. Factors affe                                                    | ecting stability and in                            | nstability.                                                                                                    |  |  |  |  |

13. To confirm adding the class to your shopping cart, click **Next** 

| SOC 20100 - SOC OF THE FAMILY    |                      |                         |                                |                                |                            |                 |                            |
|----------------------------------|----------------------|-------------------------|--------------------------------|--------------------------------|----------------------------|-----------------|----------------------------|
| Class Pr                         | eferences            |                         |                                |                                |                            |                 |                            |
| SOC 201                          | 0 <b>0-01</b> Lo     |                         | Wait List                      | <b>N</b>                       | /ait list if c             | lass is full    |                            |
| Session Regular Academic Session |                      |                         |                                |                                |                            |                 |                            |
| Career                           | Career Undergraduate |                         |                                | Grading Undergraduate Letter 0 |                            | e Letter Grades |                            |
|                                  |                      |                         |                                | Units                          | s 3.00                     |                 |                            |
|                                  |                      |                         |                                | Requirement Designation        |                            |                 |                            |
|                                  |                      |                         |                                | Regular Non-Liberal Arts       |                            |                 |                            |
|                                  |                      |                         |                                |                                |                            | CANCEL          | NEXT                       |
| Section                          | Component            | Days & Times            |                                | Room                           | Instr                      | uctor           | Start/End Date             |
| 01                               | Lecture              | Mo 11:10AM -<br>12:25PM | TBA Margaret Chin 08/2<br>12/2 |                                | 08/28/2013 -<br>12/23/2013 |                 |                            |
|                                  |                      | Th 11:10AM -<br>12:25PM | тва                            |                                | Staff                      |                 | 08/28/2013 -<br>12/23/2013 |

## 14. Click Proceed to Step 2 of 3

| SOC 20100 has been added to your Shopping Cart.             |         |                                |                                                    |            |            |        |        |
|-------------------------------------------------------------|---------|--------------------------------|----------------------------------------------------|------------|------------|--------|--------|
| 2013 Fall Term   Undergraduate   Hunter College change term |         |                                |                                                    |            |            |        |        |
|                                                             |         |                                | Open                                               | Closed     | ▲ Wait Lis | ŧ      |        |
| Add to Cart:                                                | 2013 Fa | all Term Shoppi                | ng Cart                                            |            |            |        |        |
| Enter Class Nbr                                             | Delete  | Class                          | Days/Times                                         | Room       | Instructor | Units  | Status |
| Eind Classes                                                | Î       | <u>SOC 10100-02</u><br>(12957) | Fr 2:10PM -<br>3:25PM<br>Tu 2:10PM -<br>3:25PM     | ТВА<br>ТВА | A. Kolker  | 3.00   | •      |
| My Planner                                                  | Î       | <u>SOC 10100-04</u><br>(12959) | Mo 2:45PM -<br>4:00PM<br>Th 2:45PM -<br>4:00PM     | ТВА<br>ТВА | C. Green   | 3.00   | •      |
|                                                             | Î       | <u>SOC 20100-01</u><br>(12987) | Mo 11:10AM -<br>12:25PM<br>Th 11:10AM -<br>12:25PM | ТВА<br>ТВА | M. Chin    | 3.00   | •      |
|                                                             |         |                                |                                                    |            |            |        |        |
|                                                             |         |                                |                                                    | PRO        | CEED TO ST | EP 2 ( | )F 3   |

15. Click on **Finish Enrolling** on the next page to view the results page

| Class                   | Description                        | Days/Times                                         | Room       | Instructor | Units | Status |
|-------------------------|------------------------------------|----------------------------------------------------|------------|------------|-------|--------|
| SOC 10100-02<br>(12957) | INTRO TO<br>SOCIOLOGY<br>(Lecture) | Fr 2:10PM -<br>3:25PM<br>Tu 2:10PM -<br>3:25PM     | ТВА<br>ТВА | A. Kolker  | 3.00  | •      |
| SOC 10100-04<br>(12959) | INTRO TO<br>SOCIOLOGY<br>(Lecture) | Mo 2:45PM -<br>4:00PM<br>Th 2:45PM -<br>4:00PM     | ТВА<br>ТВА | C. Green   | 3.00  | •      |
| SOC 20100-01<br>(12987) | SOC OF THE<br>FAMILY (Lecture)     | Mo 11:10AM -<br>12:25PM<br>Th 11:10AM -<br>12:25PM | ТВА<br>ТВА | M. Chin    | 3.00  | •      |
|                         |                                    | CANCEL                                             | PREVIOUS   | FINISH     | ENRO  | LLING  |

| Add Classes                                                                                                    |                                                                                                    | n-a- <b>a</b> |  |  |  |  |  |
|----------------------------------------------------------------------------------------------------|----------------------------------------------------------------------------------------------------|---------------|--|--|--|--|--|
| 3. View results                                                                                                    |                                                                                                    |               |  |  |  |  |  |
| View the following status re                                                                                                    | port for enrollment confirmations and errors:                                                                                                |               |  |  |  |  |  |
| 2013 Fall Term   Undergraduate                                                                                                    | Hunter College<br>Success: enrolled                                                                                                    | add class     |  |  |  |  |  |
| Class                                                                                                    | Message                                                                                                    | Status        |  |  |  |  |  |
| PSYCH 24800                                                                                                    | Error: You cannot add this class due to a time<br>conflict with class 12987. Select another class.                                           | ×             |  |  |  |  |  |
| SOC 20100                                                                                                    | Message: You are required to take this requirement<br>designation for this class. The requirement<br>designation option has been set to yes. | ×             |  |  |  |  |  |
| SOC 22300                                                                                                    | Error: Unable to add this class - requisites have not<br>been met.<br>Prerequisite: SOC 10100. Open to SOC Majors only.                      | ×             |  |  |  |  |  |
| SOC 42533 Error: Department Consent Required. You must<br>obtain permission to take this class. If you have a<br>permission number, click Add Another Class, click<br>the class link, enter the number and resubmit. |                                                                                                    |               |  |  |  |  |  |
|                                                                                                    | MY CLASS SCHEDULE ADD ANO                                                                                                    | THER CLASS    |  |  |  |  |  |